## 【1】自定义云服务器续费价格

• 在【后台】-【业务】-【云服务器】-【业务列表】中找到对应的业务,点击管理

| 🖯 管理后台                                                               | 首页                  | 会员 财务                | \$ I I  | lV\$€ d | E7~ I | 服务  | 备案 | 站务 | 系统 |      |          | 输入功能关键字进行搜索 | Q â    | • •      |        |
|----------------------------------------------------------------------|---------------------|----------------------|---------|---------|-------|-----|----|----|----|------|----------|-------------|--------|----------|--------|
| E<br>业务                                                              | ☆ 前页/业务/元<br>云服务器管理 | -服务器 / 业务列表 / 云<br>1 | 服务器管理   |         |       |     |    |    |    |      |          |             |        | ¢        | 同步资源池  |
| <ul> <li>         会议务器 へ     </li> <li>         业务列表     </li> </ul> | 正常                  | 即将到期 已到期             | 明日删除    |         |       |     |    |    |    |      |          |             |        |          |        |
| 续费降配列表                                                               | 十 业务开递              | 服务器IP                | ~ 搜索关键词 |         | 查询    |     |    |    |    |      |          |             | ☆ 自定义列 | 表 × 高级陈选 | [2] 导出 |
| 快照列表                                                                 | 业务ID                | IP                   | 弹性IP    | 共享类型    | 机房    | CPU | 内存 | 磁盘 | 帶窗 | 会员ID | 购买时间 🕴 到 | 期时间 🗘 业务状   | 志 运行状态 | 操作状态操作   |        |
| 自动化列表<br>宿主机异常记录                                                     |                     |                      |         |         | 1     |     |    |    |    |      |          | II R        | 运行中    | 王帝       |        |

• 在管理中,点击左下方的续费方式中的设置

| 〒 管理后台         | 首页                     | 会员财务             | \$               | 业务     | 生产  | 1 | 服务     | 备案    |
|----------------|------------------------|------------------|------------------|--------|-----|---|--------|-------|
| 国家             | ☆ 首页 / 业务 / 云調 ← 云服务器: | 8务器 / 业务列表 / 云   | 服务器:             |        |     |   |        |       |
| 局 云服务器 ∧       | 基础信息                   | 流量图              |                  |        |     |   |        |       |
| 业务列表           | GUID:                  | 171014019621474  | 40               |        |     |   | 业务ID:  | 3835  |
| 续费降配列表         | 服务器IP:                 |                  |                  |        |     |   | 内网IP:  |       |
| 快照列表           | 操作系统:                  | Windows Server k | KVM_Win2008_R    | 2      |     |   | 登录名:   | admin |
| 自动化列表          | 业务状态:                  | 正常               |                  |        |     |   | 运行状态:  | 运行中   |
| 宿主机异常记录        | 锁定状态:<br>备注:           | 未锁定<br>[修改备注]    |                  |        |     |   | 快照状态:  | 正常    |
| 🕏 服务器托管 🔹 🔨    |                        |                  |                  |        |     |   |        |       |
| 业务列表<br>机房授权管理 | 配置信息                   | 磁盘信息             | 网卡信              | 息      | 安全组 |   |        |       |
| 预约降配管理         | CPU:                   | 2核               |                  |        |     |   | 内存:    | 2G    |
| 人工服务管理         | 防御:                    | 0G               |                  |        |     |   | 数据磁盘:  | 10G   |
| ■ 裸金属服务器 ∧     | VMID:                  | 9f4b390b-e66b-4  | 10df-b9e3-10e9ff | 5eb216 |     |   | CPU限制: | 100%  |
| 业务列表           |                        |                  |                  |        |     |   |        |       |
| 预约降配管理         | 付费信息                   |                  |                  |        |     |   |        |       |
| 人工服务管理         | 购买时间:                  | 2021-09-06 16:26 | 5:22             |        |     |   | 购买时长:  | 1个月   |
| 自动化列表          | 续费方式:                  | 按系统自动结算 [後       | 2置]              |        |     |   |        |       |
| ▲ 奇畫均衡 ▲       | 备注:                    |                  |                  |        |     |   |        |       |

■ 进入固定续费价格设置, 自行设置价格

| 🖯 管理后台             | ー<br>首页   会员 财务   业券 生产   服务 备案   対<br>                                                                     | 站务        |
|--------------------|----------------------------------------------------------------------------------------------------|-----------|
| 国家                 | ☆ 首页 / 业务 / 云服务器 / 业务列表 / 云服务器: ← 云服务器:                                                                     |           |
|                    | 固定续费价格设置                                                                                                    | <         |
| 业务列表               |                                                                                                    | Ţ         |
| 续费降配列表 快照列表        | <ul> <li>⑦ 注意:</li> <li>1、按自定义时长结算时,会员续费时长为自定义续费时长。</li> <li>2、按自定义时长结算时,会员自动续费时长为自定义续费时长中的最短时长。</li> </ul> | 15<br>nis |
| 自动化列表              | 续费价格计算方式: • 💿 按系统自动结算 · · · · · 按固定续费价格结算 · · · · · · 按自定义时长结算                                              | 2         |
| 宿主机异常记录<br>表 服务器托管 | 备注:                                                                                                    |           |
| 业务列表               | 管理员密码:                                                                                                    |           |
| 预约降配管理             |                                                                                                    |           |
| 人工服务管理             | 職定 取消                                                                                                    |           |

• 设置好续费价格后,点击保存即可

## 【2】自定义服务器托管续费价格

■ 在【后台】-【业务】-【服务器托管】-【业务列表】中找到对应的业务,点击管理

| 🖵 管理后台                                          | 首页                                   | 会员          | 财务       | 业务 生 |    | 服务 备案 | 出务   | 系统 |      | 输入功    | 能关键字进行搜索 🔾                             |             |                |
|-------------------------------------------------|--------------------------------------|-------------|----------|------|----|-------|------|----|------|--------|----------------------------------------|-------------|----------------|
| <b>回</b><br>业务                                  | 合前(1155/<br>1111/1115/<br>1111/1115/ | 服务器托管 / 业务列 | 表 / 托管业务 |      |    |       |      |    |      |        |                                        |             | <b>今 同步资源也</b> |
| <ul> <li>□ 云服务器 ×</li> <li>□ 服务業托営 ∧</li> </ul> | E#                                   | 即将到期 已      | 3到期 已删除  | ŧ    |    |       |      |    |      |        |                                        |             |                |
| 业务列表<br>机房授权管理                                  | + 业务开                                | 通托管ID       | ~ 搜索     | 《禮词  |    | 藍海    |      |    |      |        |                                        |             | ♥ 廃穀蒲造         |
| 预约降配管理<br>人工服务管理                                | 业务ID                                 | 机房          | 規档       | IP数量 | 帶宽 | 防御    | 用户ID | IP | 购买时间 | ◆ 到期时间 | <ul> <li>         业务状态     </li> </ul> | 操作状态<br>无操作 | 操作             |

• 在管理中,点击左下方的续费方式中的设置

| <br>・ 注意服务器注意 / 业务列表 / 托管服务器注情         ・          ・          ・                                                                                                    | 🖯 管理后台                                                                                                    | 首页 · 会员 财务 · 业务 生产 ·                                                      | 服务备案         |
|----------------------------------------------------------------------------------------------------|----------------------------------------------------------------------------------------------------|---------------------------------------------------------------------------|--------------|
| ● 云服务器 ◆   ● 武服务器作答 ◆   ● 服务器件答 ◆   ● 加务初表 ●   ● 取合照影合器 ◆   ● 取合照影合器 ◆   ● 取合照影合器 ◆   ● 取合照影合器 ◆   ● 取合照影合器 ◆   ● 取合照影合器 ◆   ● 取合照影合器 ◆   ● 取合照影合器 ◆   ● 取合照影合器 ◆   ● 取合照影合器 ◆   ● 取合照答音 ◆   ● 取合照答音 ◆   ● 取行前: 2021-08-12 18:13-53 | <b>ビ</b><br>业务                                                                                                    | <ul> <li>☆ 首页 / 业务 / 服务器托管 / 业务列表 / 托管服务器详情</li> <li>← 托管服务器详情</li> </ul> |              |
|                                                                                                    | <ul> <li>□ 云服务器</li> <li>&gt; </li> <li>&gt; </li></ul> | 业务详情 设备管理 IP地址<br>托管服务器信息                                                 |              |
| 人工服务管理     业务状态:     正常     操作状态:       ⑩ 裸金庫服务器           如务列表           预约降配管理           人工服务管理           自动化 间集      2021-08-12 18:13:53                                                                                         | 机房授权管理 预约降配管理                                                                                                    | 业务ID: 331<br>托管规格: 整机柜<br>防御: 5G                                          | GUID:<br>带宽: |
| 预约降配管理<br>付费信息 与动化列表 9买时间: 2021-08-12 18:13:53 购买时长:                                                                                                    | 人工服务管理<br>(副) 裸金属服务器 へ<br>业务列表                                                                                                    | 业务状态:         正常           备注:         修改备注                               | 提作状态:        |
| 购买时间: 2021-08-12 18:13:53 购买时长:                                                                                                    | 预约降配管理<br>人工服务管理                                                                                                    | 付费信息                                                                      |              |
|                                                                                                    | 自动化列表<br>合、 负载均衡 へ<br>实例管理                                                                                                    | 购买时间: 2021-08-12 18:13:53<br>续费方式: 按系统自动结算:[设置]<br>备注:                    | 购买时长:        |

• 进入固定续费价格设置, 自行设置价格

| 〒 管理后台                                           | 首页 / 会员 财务 / 业务 生产 / 服务 备案                                                                          |   |
|--------------------------------------------------|----------------------------------------------------------------------------------------------------|---|
| 回业务                                              | <ul> <li>☆ 首页 / 业务 / 服务器托管 / 业务列表 / 托管服务器详情</li> <li>← 托管服务器详情</li> </ul>                           |   |
| <ul> <li>□ 云服务器 ∨</li> <li>□ 易服务器托管 へ</li> </ul> | 固定续费价格设置                                                                                            | × |
| 业务列表<br>机房授权管理                                   | <ul> <li>注意:</li> <li>1、按自定义时长结算时,会员续费时长为自定义续费时长。</li> <li>2、按自定义时长结算时,会员自动编费时长为自定义续费时长。</li> </ul> |   |
| 预约降配管理<br>人工服务管理                                 | 续费价格计算方式: <ul> <li>技系统自动结算</li> <li>按固定续费价格结算</li> <li>按自定义时长结算</li> </ul>                          |   |
| <ul> <li>課金庫服务器 へ</li> <li>业务列表</li> </ul>       | 备注:                                                                                                 |   |
| 预约降配管理<br>人工服务管理                                 | 管理员密码:                                                                                              |   |
| 自动化列表                                            | <b>确定</b> 取消                                                                                        |   |

■ 设置好续费价格后,点击保存即可

## 【3】自定义裸金属续费价格

■ 在【后台】-【业务】-【裸金属服务器】-【业务列表】中找到对应的业务,点击管理

| 🖯 管理后台                                                                                                    | - 首页   会長 射务   100歳 生产   服务 倍家   弘務 系统 - 輸入2014年9月1日金目 Q 余          | <b>2</b> 0 0   |
|----------------------------------------------------------------------------------------------------|---------------------------------------------------------------------|----------------|
| 国业务                                                                                                    | ◎ □□/128/単金道服装器/1289(第/1289(第)<br>业务列表                              | 中國建築調整         |
| <ul> <li>□ 云殿ዓ器 ∨</li> <li>■ 気殿ዓ器托管 ∨</li> </ul>                                                           | 正常即時到時 已到時 已融洽                                                      |                |
| <ul> <li>         :副 裸金運服务器         <ul> <li>                 业务列表                 </li> </ul> </li> </ul> | + 並算用書     部務書印     >     推測注意用     成績     >     首員       (*) 自己2月表 | ★ 高级筛选 自动化任务   |
| 预约降配管理                                                                                                    | 요. 1 1 1 1 1 1 1 1 1 1 1 1 1 1 1 1 1 1 1                            | <b>治作状态 操作</b> |
| 人工服务管理                                                                                                    | 457 2021-09-07 2021-10-07<br>10.05:17 10.05:17 10.05:17             | 第 管理 noVNC     |

• 在管理中,点击左下方的续费方式中的设置

| 〒 管理后台                                                                                 | 首页                     | 会员财务                      | 业务     | 生产 |  |
|----------------------------------------------------------------------------------------|------------------------|---------------------------|--------|----|--|
| <b>回</b><br>业务                                                                         | ☆ 首页 / 业务 / 裸金 ← 物理机服务 | ·属服务器 / 业务列表 / 物理<br>·器详情 | 机服务器详情 |    |  |
| <ul> <li>□ 云服务器</li> <li>&gt; </li> <li>&gt; </li> <li>服务器托管</li> <li>&gt; </li> </ul> | 业务详情                   | IP地址                      | 操作日志   |    |  |
| 🐻 裸金属服务器 🛛 🔨                                                                           | 物理机服务器                 | 信息                        |        |    |  |
| 业务列表                                                                                   | GUID:                  | 1710206816943085          |        |    |  |
| 预约降配管理<br>人工服务管理                                                                       | ID:<br>主板:             | 457<br>Huawei Server      |        |    |  |
| 自动化列表                                                                                  | 业务状态: 运行状态:            | 正常                        |        |    |  |
| A. 负载均衡 へ 实例管理                                                                         | 锁定状态: 操作状态:            | 未锁定                       |        |    |  |
| 证书管理                                                                                   | 备注:                    | 修改                        |        |    |  |
| 自动化日志<br>☆ 虚拟主机 へ                                                                      | 系统信息                   |                           |        |    |  |
| 业务列表                                                                                   | 操作系统:                  | CentOS 7.2 64位            |        |    |  |
|                                                                                        | 付费信息                   |                           |        |    |  |
| 云数据库管理                                                                                 | 续费价格:                  | 600.00                    |        |    |  |
| 自动化任务                                                                                  | 购买时间:                  | 2021-09-07 10:05:17       |        |    |  |
| 证书管理                                                                                   | 固定续费价格:                | 按系统自动结算 [设置]              |        |    |  |
| H CDN ^                                                                                | pag / +                |                           |        |    |  |

■ 进入固定续费价格设置,自行设置价格

|                                                   | 首页                                                               | 烙 / 业约<br>                     | 生产                            | 服务  备案     | 山山 |   |
|---------------------------------------------------|------------------------------------------------------------------|--------------------------------|-------------------------------|------------|----|---|
| 図业务                                               | <ul> <li>☆ 首页 / 业务 / 裸金属服务器 / 业务列</li> <li>◆ 物理机服务器详情</li> </ul> | 表 / 物理机服务器详情                   |                               |            |    |   |
| <ul> <li>              云服务器</li></ul>             | 固定续费价格设置                                                         | _                              | _                             | _          | ×  | L |
| <ul> <li>         ·         ·         ·</li></ul> | <ul> <li></li></ul>                                              | 会员续费时长为自定义续费。<br>会员自动续费时长为自定义领 | 对长。<br>卖费时长中的最短时长。            |            | *  |   |
| 人工服务管理                                            | 续费价格计算方式:                                                        | ○ 按系统自动结算                      | <ul> <li>按固定续费价格结算</li> </ul> | ○ 按自定义时长结算 |    |   |
| 目动化列表<br>4、负载均衡 へ<br>文例管理                         | 会员自助升级:<br>续费价格:                                                 | <ul> <li>允许</li> </ul>         | ◉ 不允许                         | 元/月        |    |   |
| 证书管理                                              | 备注:                                                              |                                |                               |            |    |   |
| 日初代ロ志<br>() 虚拟主机 へ<br>山冬 別事                       | 管理员密码:                                                           |                                |                               |            | -  |   |
| 自动化管理                                             |                                                                  |                                |                               | 确定         | 取消 |   |

■ 设置好续费价格后,点击保存即可

## 【4】自定义虚拟主机续费价格

• 在【后台】-【业务】-【虚拟主机】-【业务列表】中找到对应的业务,点击管理

| 🌜 管理后台                                                                          | 首页      | 会员 财务                  | 业务生  | ÷ ا            | 跨 备案           | 出务 系统     | ĥ       |           | 输入功能关键字进行搜索 Q | ☆ 🗳    | 0      |       |
|---------------------------------------------------------------------------------|---------|------------------------|------|----------------|----------------|-----------|---------|-----------|---------------|--------|--------|-------|
| ▲ 云服务器 ~                                                                        | 合 首页/业务 | / 虚拟主机 / 业务列表 / 虚拟主机管理 |      |                |                |           |         |           |               |        |        |       |
| <ul> <li>         服务器托管 &gt;     </li> <li>         課金屋服务器 &gt;     </li> </ul> | 虚拟主机管   | 7理                     |      |                |                |           |         |           |               |        |        | 日歩資源地 |
|                                                                                 | 正常      | 即将到期 已到期 已删            | *    |                |                |           |         |           |               |        |        |       |
| 业务列表                                                                            |         |                        |      |                |                |           |         |           |               |        |        |       |
| 自动化管理                                                                           | 业务ID    | 87.09                  | 主机IP | FTP用户名         | 站点备注           | 绑定域名      | đ       | 会员ID 管理备注 | 购买时间          | ↓ 到期时间 | ⇒ 运行状态 | 操作    |
| <ul> <li>■ 2130/380+</li> <li>● 证书</li> </ul>                                   | 1301    | 目用华中                   |      | vist5457159796 | vist5457159796 | vist54571 | i9796 m |           |               |        | 运行中    | 管理    |

• 在管理中,点击左下方的续费方式中的设置

| 🖯 管理后台                                           | 首页 一 会员 财务 一 业务 生产                                                                                     |
|--------------------------------------------------|----------------------------------------------------------------------------------------------------|
| <b>回</b><br>业务                                   | <ul> <li>☆ 首页 / 业务 / 虚拟主机 / 业务列表 / 虚拟主机详情: vist4014850974</li> <li>← 虚拟主机详情: vist4014850974</li> </ul> |
| <ul> <li>□ 云服务器 ∨</li> <li>□ 云服务器托管 ∨</li> </ul> | <b>详情</b> 操作管理 数据库                                                                                     |
| [] 裸金属服务器 ∨                                      | 站点信息                                                                                                   |
| 人 负载均衡 >                                         | GUID: 1710129797995365                                                                                 |
| <ul> <li>☆ 虚拟主机 へ</li> </ul>                     | 业务ID: 1306                                                                                             |
| 业务列表                                             | 月流量: 不限                                                                                                |
| 自动化管理                                            | 语言类型: .net,php,asp                                                                                     |
| ■ 云数据库 へ                                         | FTP用户名: vist4014850974 正常 (点击刷新) 进入FTP管理系统>>                                                           |
| 云数据库管理                                           | 运行状态: 运行<br>                                                                                           |
| 自动化任务                                            | 服务器ID: 74                                                                                              |
| 同证书へ                                             | 备注: 修改备注                                                                                               |
| 证书管理                                             |                                                                                                    |
| CDN ^                                            | 付费信息                                                                                                   |
| 业务列表                                             | 购买时间 2021-09-06 13:40:52                                                                               |
| 账单管理                                             | 续费方式: 按系统自动结算[设置]                                                                                      |
| 用户资源包                                            | 备注:                                                                                                    |
| 操作日志                                             |                                                                                                    |

■ 进入固定续费价格设置,自行设置价格

| 🖯 管理后台                                                                                                    | 首页 · 会员 财务 · 业务 生产 · 服务 备案                                                                                   | і ў. |
|----------------------------------------------------------------------------------------------------|----------------------------------------------------------------------------------------------------|------|
| 回业务                                                                                                    | <ul> <li>☆ 首页 / 业务 / 虚拟主机 / 业务列表 / 虚拟主机详情: vist4014850974</li> <li>← 虚拟主机详情: vist4014850974</li> </ul>       |      |
| ▲ 云服务器 ∨                                                                                                  | 固定续费价格设置                                                                                                    | ×    |
| <ul> <li>         服务器托管 ~     </li> <li>         課金屋服务器 ~     </li> <li>         会 负载均衡 ~     </li> </ul> | <ul> <li>(i)注意:</li> <li>1、按自定义时长结算时,会员续费时长为自定义续费时长。</li> <li>2、按自定义时长结算时,会员自动续费时长为自定义续费时长中的最短时长。</li> </ul> |      |
| <ul> <li>⑦ 虚拟主机 へ</li> <li>业务列表</li> </ul>                                                                | 续费价格计算方式: 🦳 按系统自动结算 💿 按固定续费价格结算 🦳 按自定义时长结算                                                                   |      |
| 自动化管理                                                                                                    | 会员自助升级: 〇 允许 💿 不允许                                                                                           |      |
| □ 云数据库 へ                                                                                                  | 续费价格: 元/月                                                                                                    |      |
| 云数据库管理<br>自动化任务                                                                                           | 备注:                                                                                                    |      |
| 证书 ~                                                                                                    | 管理员密码:                                                                                                    |      |
| 器 CDN へ                                                                                                   |                                                                                                    |      |
| 业务列表                                                                                                    | 論定                                                                                                    | 取消   |

■ 设置好续费价格后,点击保存即可